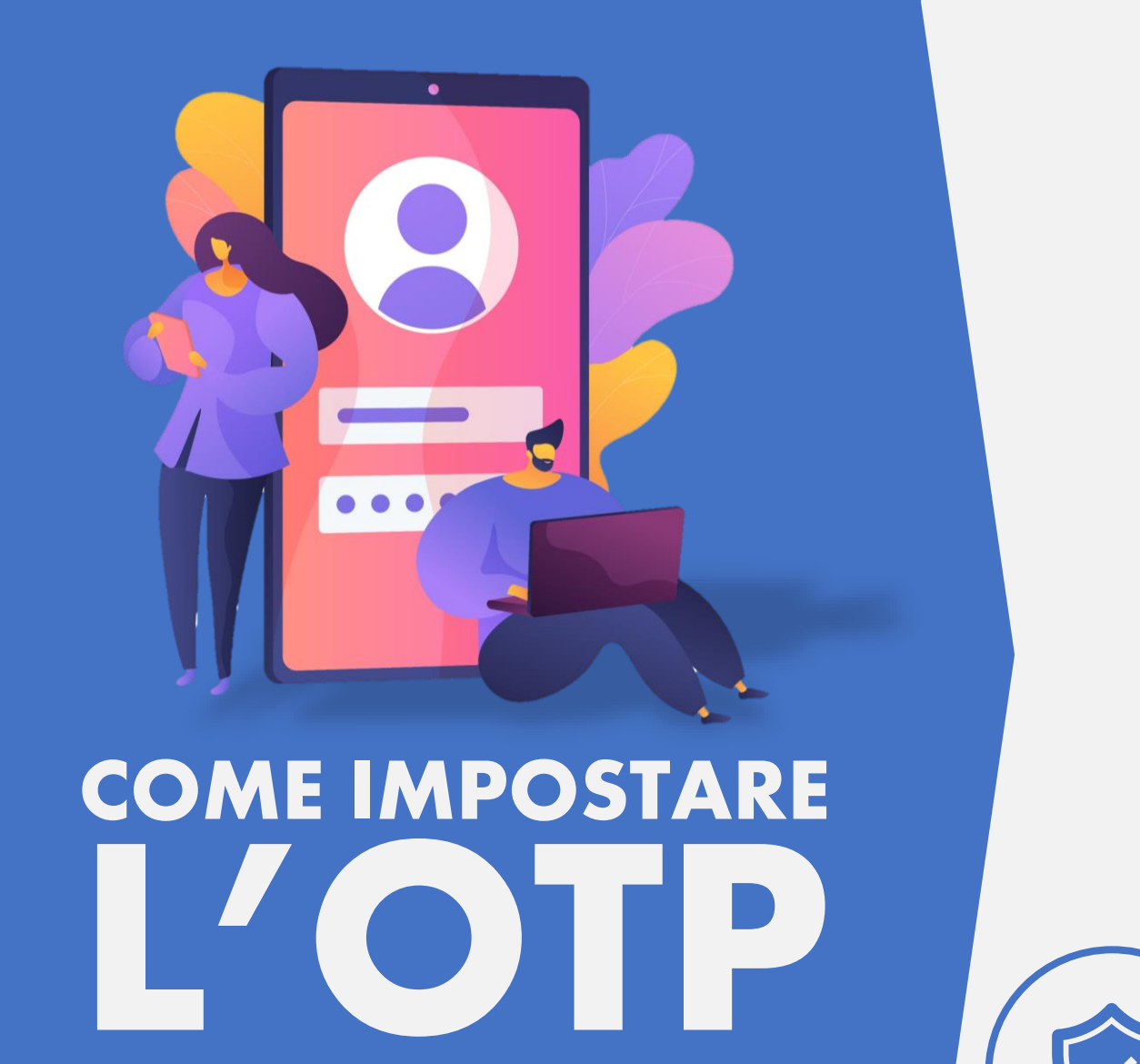

la guida completa

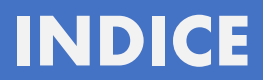

| <u>Nozioni di base</u>           | 1  |
|----------------------------------|----|
| <u>Registrare un dispositivo</u> | 2  |
| <u>Come eseguire l'accesso</u>   | 9  |
| <u>Autorizzare un'operazione</u> | 10 |
| <u>Avvertenze</u>                | 12 |

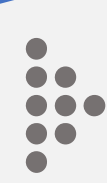

### Che cos'è il codice OTP?

Il codice OTP è una password usa e getta, valida solo per una singola sessione di accesso. Garantisce elevati standard di sicurezza e risolve i problemi legati all'utilizzo della tradizionale password.

### Perché è stato introdotto?

Dal 30 giugno 2022 è possibile eseguire diverse nuove operazioni dalla propria Area riservata. Fondapi in quest'ottica ha, quindi, voluto implementare la sicurezza negli accessi all'Area!

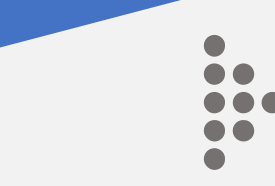

| ≡            | Accedi                |
|--------------|-----------------------|
| Benvenuto i  | n Fondapi!            |
|              |                       |
|              | FONDAPI               |
|              |                       |
| Accesso ar   | rea riservata         |
| CODICE FISCA | LE                    |
| PNNLGU75     | T05A024N              |
| Password     |                       |
|              |                       |
|              | ACCEDI                |
|              | PASSWORD DIMENTICATA? |
|              |                       |
|              |                       |
|              |                       |
|              |                       |
|              |                       |
|              |                       |
|              |                       |

## **Eseguire l'accesso**

Inserire il proprio codice fiscale (in maiuscolo) e la password abituale.

| ≡       | Acc                                                                                                    | edi         |
|---------|----------------------------------------------------------------------------------------------------|-------------|
| Benvenu | to in Fondapi!                                                                                                    |             |
|         | FON                                                                                                    | DAPI        |
| Access  | o area riservata                                                                                                    |             |
| PNNL    | Face                                                                                                    | D           |
| PASSW   | Si desidera abilitare il Face ID<br>(riconoscimento del volto) per una<br>maggiore sicurezza in app?<br>È possibile configurare in seguito il<br>Face ID dal menu Impostazioni |             |
|         | No                                                                                                    | Abilita     |
|         | PASSWORD D                                                                                                    | IMENTICATA? |

### **Riconoscimenti biometrici**

L'app consente l'autenticazione mediante i riconoscimenti biometrici - volto o impronte -(su dispositivi supportati). Se abilitati dopo il primo accesso non verranno più richieste le credenziali.

•

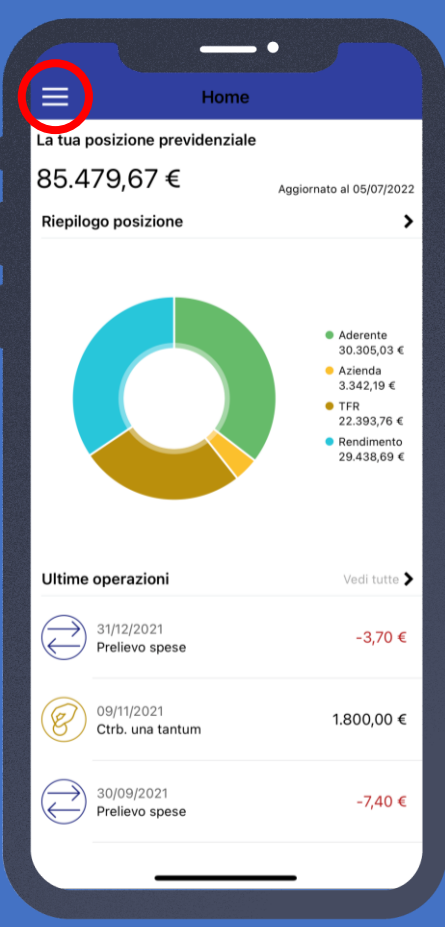

### Aprire il menù laterale

3

Toccare le tre lineette in alto a sinistra per aprire il menù laterale.

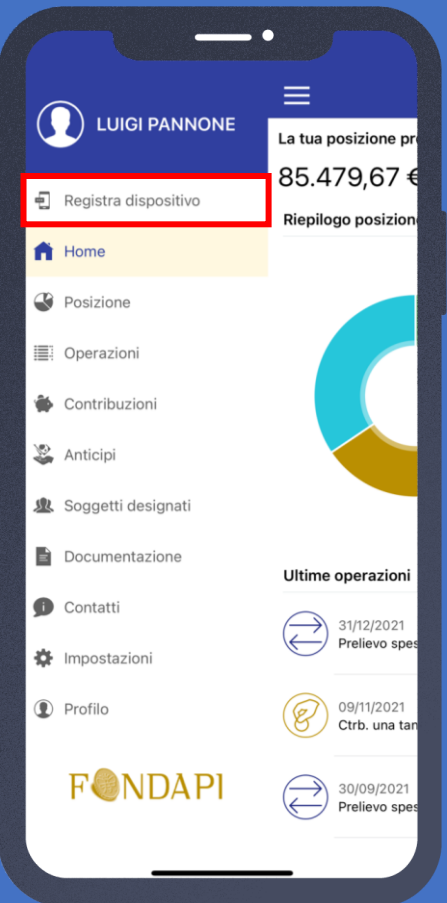

## Registra dispositivo

Dal menù aperto selezionare «**Registra dispositivo**» cliccandolo una sola volta

#### Registra dispositivo

I vantaggi dell'autenticazione a due fattori

 $\equiv$ 

Registrando questo dispositivo potrai effettuare operazioni dispositive in app e nell'area riservata web.

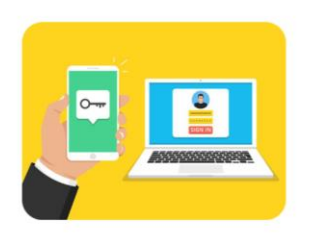

Procedendo alla registrazione ogni accesso e operazione dispositiva dall'area riservata web e da app sarà consentita solo se autorizzata da app utilizzando questo dispositivo o un altro dispositivo registrato. Questo metodo è chiamato autenticazione a due fattori, poiché è richiesta la conferma su un dispositivo registrato in tuo possesso, offre maggior sicurezza mediante un uso congiunto di più metodi di autenticazione.

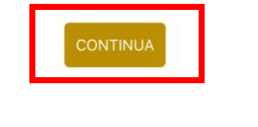

### Registra dispositivo (2)

5.

Leggere e premere «**CONTINUA**»

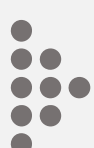

#### Indietro Inserimento nuovo PIN

#### Scegli un nuovo PIN numerico di 6 cifre

Il PIN verrà associato a questo dispositivo e permetterà l'accesso e le disposizioni se l'autenticazione biometrica (Touch ID o Face ID) non è disponibile. In caso di smarrimento del PIN sarà necessario rimuovere la registrazione del dispositivo dal collegamento presente alla richiesta di inserimento PIN e procedere a una nuova registrazione del dispositivo.

Nuovo PIN

Inserisci il nuovo PIN per conferma

REGISTRA QUESTO DISPOSITIVO

### Registra dispositivo (3)

Leggere attentamente. Quindi inserire un PIN a 6 cifre. ATTENZIONE: <u>il PIN</u> servirà ogni volta che si vorrà disporre un'operazione!

•

| ≡                                                                      | Home                           |                                                                                                    |
|------------------------------------------------------------------------|--------------------------------|----------------------------------------------------------------------------------------------------|
| Modifica effettuata<br>Il dispositivo è stato registrato con successo. |                                |                                                                                                    |
| Riepil                                                                 | ogo posizione                  | >                                                                                                    |
|                                                                        |                                | <ul> <li>Aderente<br/>30.305,03 €</li> <li>Azienda<br/>3.342,19 €</li> <li>TR<br/>22.393,76 €</li> <li>Rendimento<br/>29.438,69 €</li> </ul> |
| Ultim                                                                  | e operazioni                   | Vedi tutte 🕽                                                                                                    |
| $\bigcirc$                                                             | 31/12/2021<br>Prelievo spese   | -3,70 €                                                                                                    |
| Ø                                                                      | 09/11/2021<br>Ctrb. una tantum | 1.800,00 €                                                                                                    |
| $\bigcirc$                                                             | 30/09/2021<br>Prelievo spese   | -7,40 €                                                                                                    |
|                                                                        |                                | _                                                                                                    |

## **Registrazione completata**

7

Se tutti i passaggi sono stati eseguiti correttamente l'App mostrerà una barra verde di conferma.

# COME EFFETTUARE L'ACCESSO ALL'AREA RISERVATA

Dopo aver correttamente concluso il processo di registrazione dispositivo:

- Recarsi su <u>fondapi.it</u> ed effettuare normalmente l'accesso all'Area riservata.
- Inserire le credenziali (codice fiscale e password)
- Come da istruzioni a schermo aprire l'App Fondapi e autorizzare l'accesso

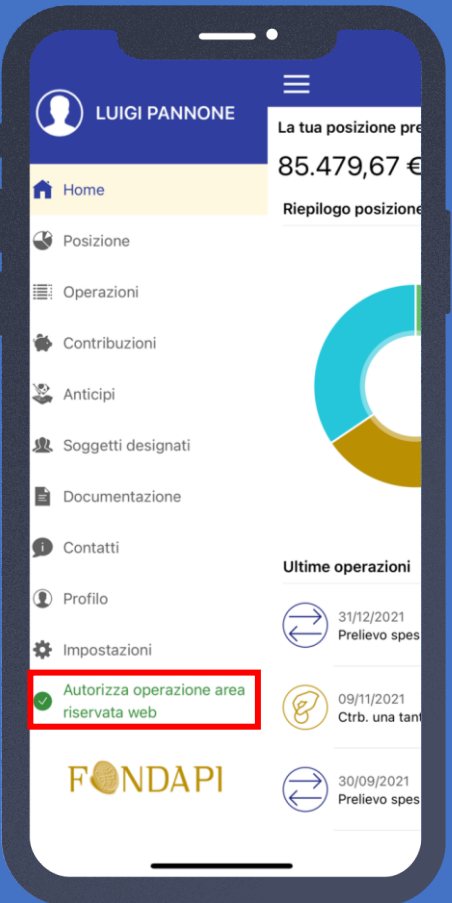

# Autorizzare le operazioni

Per autorizzare le operazioni fatte da Area riservata basterà cliccare su «**Autorizza operazione area riservata web**»

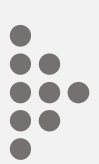

Autorizza operazione

#### Autorizza operazione web

 $\equiv$ 

Autorizza le operazioni effettuate dall'area riservata web.

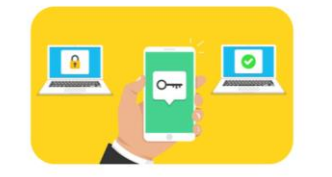

L'autenticazione a due fattori offre un maggiore livello di sicurezza mediante un uso congiunto di più metodi di autenticazione ed è richiesta per autorizzare gli accessi all'area riservata web e per confermare le operazioni dispositive.

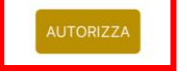

### Autorizzare le operazioni (2)

Premere «**Autorizza**» e inserire il PIN scelto in fase di registrazione

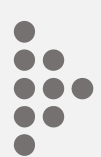

# AVVERTENZE

- È molto importante conservare con cura e non dimenticare il PIN che si imposta in fase di registrazione.
- Il PIN servirà ogni volta che si accederà all'Area riservata e ogni volta che l'Aderente vorrà effettuare un'operazione online.
- Senza OTP l'accesso all'Area riservata sarà comunque possibile, ma solo in modalità lettura. NON sarà possibile disporre alcun tipo di operazione.